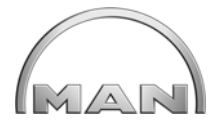

Dossobuono, 30 settembre 2014

### **Istruzioni per l'installazione del DVD contenente i dati MANEC 1410** (dati per la configurazione su DVD MANEC Offline versione v0-0-15-43)

Il DVD con i nuovi dati MANEC 1410 è da installare seguendo le istruzioni qui di seguito riportate. La versione dati MANEC 1410 è da utilizzare in sostituzione della precedente 1407 <u>a</u> partire dal 01 ottobre 2014 e dalla stessa data è disponibile anche nella versione online (in rete).

L'installazione richiede da un minimo di ca. 30 minuti ad un massimo di ca. 75 minuti. Una volta terminata l'installazione è possibile verificare la versione dei dati in due modi:

- cliccando sul tasto con l'icona della "saetta gialla" (messaggio di guasto) sulla barra degli strumenti: si leggerà nella tabella informazioni sulla versione del programma che la versione attuale di MANEC è v0-0-15-43 e che il "nome di stato dati" è "Marozzi\_Definition\_201410\_IT8".
- 2) nel pdf di stampa della configurazione in basso a destra: si legge "MANEC<sup>®</sup> Truck Versione progr.: v0-0-15-43 Stato dati del: 23.08.2014".

Importante: vi ricordiamo di verificare fin da subito la presenza di eventuali aggiornamenti utilizzando la consueta procedura (vedi istruzioni al termine della presente). Il configuratore con i dati 1410 non deve essere utilizzato prima del 01 ottobre 2014.

Eventuali problemi di installazione o compatibilità con i vostri sistemi operativi dovranno essere affrontati con i relativi reparti di Information Technology.

Vogliate gradire con l'occasione i più cordiali saluti.

Marco Marozzi Coordinatore Prodotto

rian

Alessandro Smania Direttore Marketing, Prodotto, Formazione

MAN Truck & Bus Italia S.p.A. Via Monte Baldo, 14 H I-37062 Dossobuono (VR) Tel. +39 045 8299611 Fax +39 045 8299690 www.mantruckandbus.it

Registro Imprese Verona R.E.A. VR - 0386156 Partita IVA IT05942720961 Codice Fiscale 05942720961 Registro Nazionale Pile IT11060P00002599

Società con socio unico Socio Unico: MAN Truck & Bus Vertrieb Oesterreich AG Capitale Sociale: € 1.000.000,00 I.V. Una società del Gruppo MAN SE Società soggetta a direzione e coordinamento da parte di MAN Truck & Bus Vertrieb Oesterreich AG

MAN

NEDFLAN

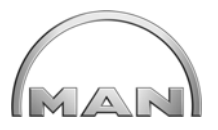

### **ISTRUZIONI PER L'INSTALLAZIONE DI MANEC**

#### **REQUISITI PER L'INSTALLAZIONE**

| Sistema Operativo:           | Microsoft Windows XP                                                                                 |  |  |  |  |
|------------------------------|----------------------------------------------------------------------------------------------------|--|--|--|--|
| Memoria di lavoro RAM:       | min. 2 GB RAM                                                                                        |  |  |  |  |
| Spazio disponibile su disco: | min. 30 GB (controllare prima dell'installazione di avere lo spazio libero minimo sul disco rigido). |  |  |  |  |

#### INSTALLAZIONE

Le istruzioni seguenti presuppongono che MANEC venga installato sul disco rigido C:\.

È opportuno disinstallare la vecchia versione di MANEC installata sul computer per essere certi che eventuali anomalie vengano risolte dalla nuova release. È consigliabile chiudere tutti i programmi aperti sul computer per rendere più veloce l'installazione.

Una volta inserito il DVD fornito con l'ultima versione di MANEC OFFLINE, seguire le indicazioni di seguito riportate:

Qualora il lettore dvd vi apra in automatico la presente schermata, selezionare solamente la casella MANE Truck Installation e cliccare il tasto "Start".

Nota: le altre funzioni riportate nella schermata fanno riferimento a documentazioni in inglese e tedesco non sempre applicabili o valide per il mercato Italiano.

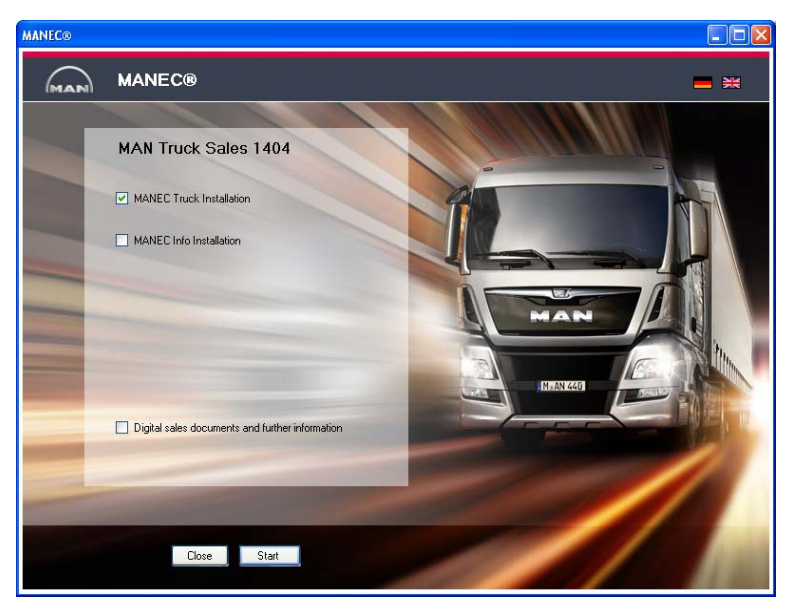

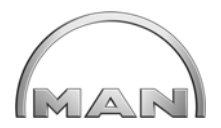

Nel caso in cui il programma di installazione non si avvii automaticamente, aprire Risorse del Computer e cliccare il tasto destro sul simbolo del leone. Cliccare con il tasto sinistro su "apri"

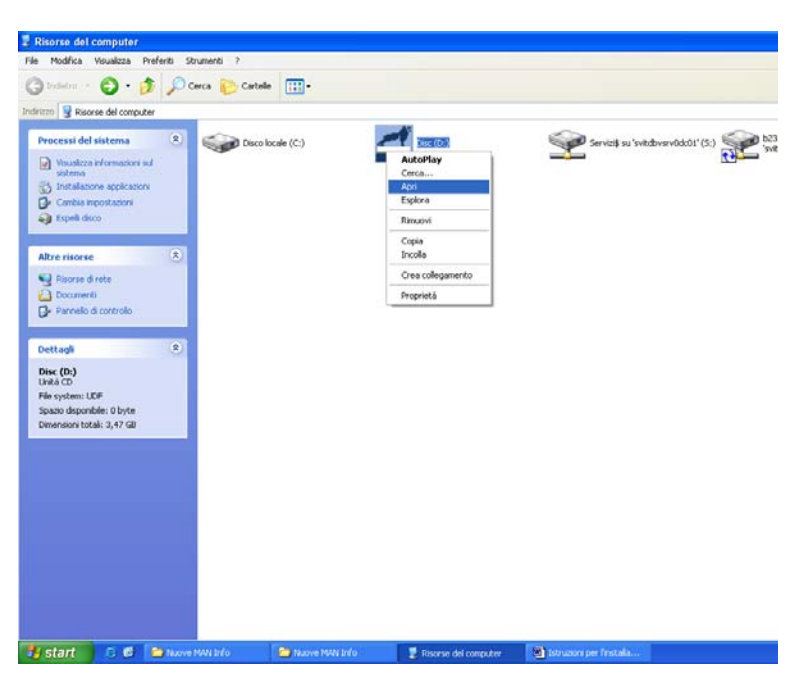

Ciccare due volte con il tasto sinistro sull'icona "MANEC-Offline.EXE".

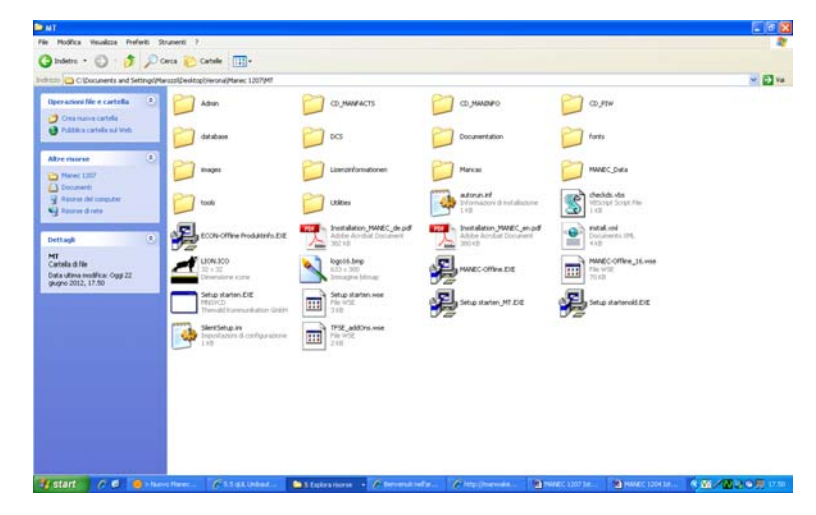

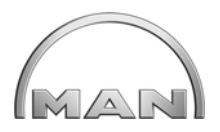

Scegliere la lingua per l'installazione. Consigliamo di scegliere Deutsch perché le schermate di esempio della presente istruzione sono in tedesco.

| Select Language                                                                                                    | × |
|----------------------------------------------------------------------------------------------------|---|
| Please select the language that you would like to use during the<br>installation.<br>Die Installation unterstützt verschiedene Sprachen.<br>Wählen Sie eine Sprache aus der unten aufgeführten Liste aus |   |
| Deutsch<br>U.S. English                                                                                                    |   |
| OK Cancel                                                                                                    |   |

Qui viene mostrato quali sono i requisiti di memoria necessari per l'installazione. Ciccare su OK per procedere.

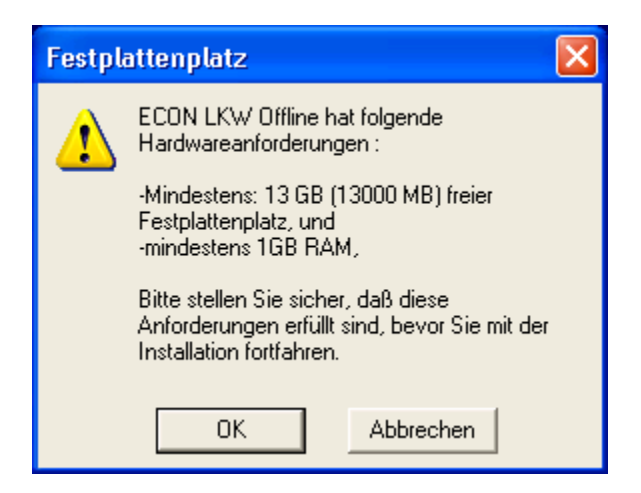

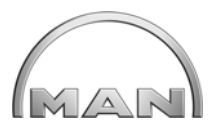

Qui cliccare su Weiter.

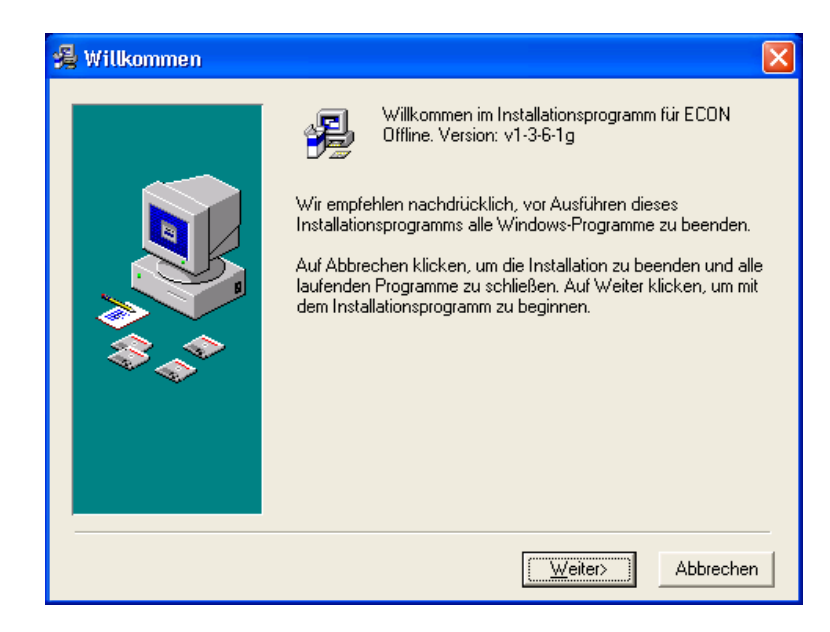

Accertarsi che entrambe le caselline abbiano il segno di spunta.

| 🛃 Installation von MAI | NEC® Truck Offline                                                                               | × |  |  |  |  |  |  |
|------------------------|--------------------------------------------------------------------------------------------------|---|--|--|--|--|--|--|
| Sec. Kom               | nponenten auswählen / Select components                                                          |   |  |  |  |  |  |  |
|                        | Wählen Sie die zu installierende Komponente, indem Sie in das<br>entsprechende Kästchen klicken. |   |  |  |  |  |  |  |
|                        | Choose which component to install (usually all) by checking the box<br>below.                    |   |  |  |  |  |  |  |
|                        | MANEC® Truck - Programm und DCS -                                                                |   |  |  |  |  |  |  |
|                        | I⊽ MANEC® Truck - Datenbank aktualisieren-                                                       |   |  |  |  |  |  |  |
|                        |                                                                                                  |   |  |  |  |  |  |  |
|                        | < Zurück. Weiter > Abbrechen                                                                     |   |  |  |  |  |  |  |

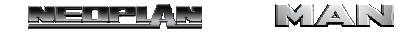

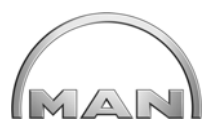

L'installazione dura (a seconda del tipo di computer) da 30 a 60 minuti circa. Durante l'installazione automatica compariranno varie finestre: ignorarle e lasciare procedere l'installazione in modo automatico.

Arrivati alla finestra qui raffigurata, è consigliato <u>togliere la spunta</u> dalla casella per evitare che MANEC parta automaticamente ad ogni avvio del computer rallentando pesantemente le performance dello stesso. Procedere quindi premendo su Fertigstellen.

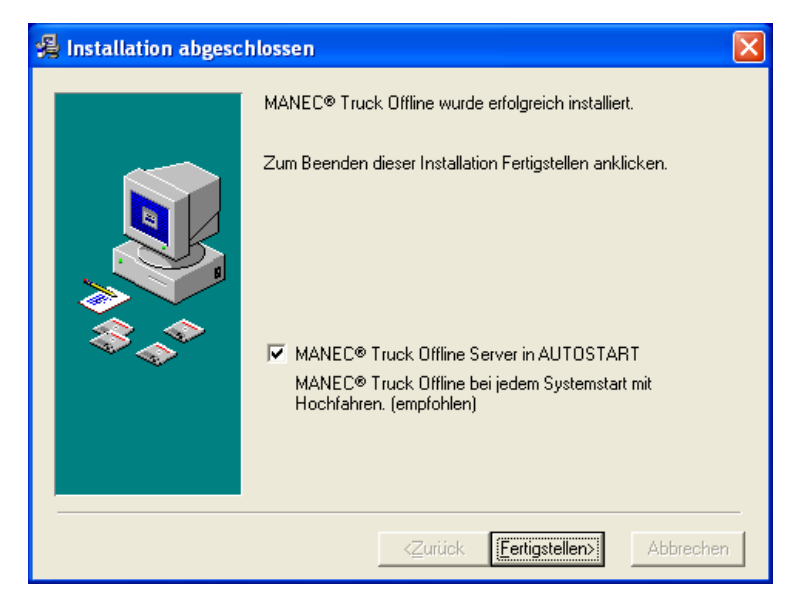

| Installieren                                                                                                    | × |
|----------------------------------------------------------------------------------------------------|---|
| Starten Sie Ihr System neu, um die Installation<br>abzuschließen. Klicken Sie auf OK, um den<br>Computer neu zu starten. Klicken Sie auf<br>"Abbrechen", um ohne Neustart zu Windows<br>zurückzukehren. |   |
| OK Abbrechen                                                                                                    |   |

Quando l'installazione è completata, cliccare su OK per riavviare il computer e rendere operativo il programma.

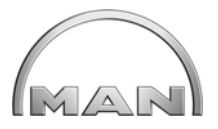

#### COME AVVIARE MANEC

MANEC consiste di due parti. MANEC-Server è il Database (banca dati) dove sono immagazzinati i dati utilizzati dal Programma Configuratore.

La seconda è appunto il Configuratore, che prende i dati dal Database. Se è stata scelta la modalità automatica (sconsigliata), MANEC-Server parte con l'accensione del Computer. Dopo ogni avvio del computer occorre attendere che MANEC-Server sia completamente avviato.

Nel caso non sia stata scelta la modalità automatica, MANEC-Server deve essere lanciato manualmente dal menù di avvio: Start / Programmi / MANEC Truck Offline / MANEC Server Start.

In basso a destra nella barra dei task viene visualizzata l'icona <sup>N</sup>. Quando il simbolo è diventato verde, MANEC Server è pronto per essere utilizzato.

Quando questo simbolo è verde, **NANEC** è pronto per essere avviato.

A questo punto è possibile lanciare il programma cliccando sull'icona creata automaticamente sul Desktop.

È' possibile avviare il configuratore anche aprendo il menù dell'icona del Server e quindi selezionando Start MANEC.

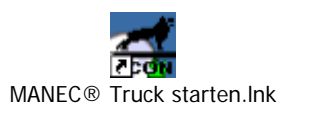

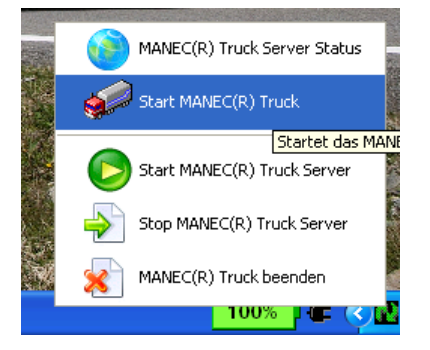

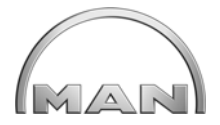

### PROFILO UTILIZZATORE

Al primo avvio occorre inserire il Profilo dell'Utilizzatore, la password, il Paese, la lingua. Cliccare sull'icona con l'omino stilizzato davanti al foglio bianco (Neueanmeldung Sprachwechseldurchfuehren)

| MANEC® Tr        | ack MAR   | IEC(R) True | k Offline powered b | MAN Truck   | k & Dus AG                                                                                                    |                    |                                                                                                    |         |         |          |       |                             |
|------------------|-----------|-------------|---------------------|-------------|----------------------------------------------------------------------------------------------------|--------------------|----------------------------------------------------------------------------------------------------|---------|---------|----------|-------|-----------------------------|
|                  |           |             |                     |             |                                                                                                    |                    |                                                                                                    |         |         |          |       | M01 Ricerca veicolo di base |
|                  | 🖉 🗄 é     | H 🕲 👂       |                     |             | 6                                                                                                    | 0 🚯 🔞              |                                                                                                    |         |         |          |       |                             |
| Descrizione va   | iante     |             |                     | U.          | Numero veicolo di base                                                                                                    |                    | ,                                                                                                    |         |         |          |       |                             |
| Tipo veicolo     | 2         | n           |                     | *           | Serie                                                                                                    | 2 .                | -                                                                                                    |         |         |          |       |                             |
| Tonnellaggio d   | 8 2       | 3 ? *       | Classe emission     | 2           | Segmento motore                                                                                                    | · Potenza          | da ? • a ?                                                                                                    | •       |         |          |       |                             |
| Cabina di guid   | 3 7 .     |             |                     | 112         | Sospensioni                                                                                                    | 2                  |                                                                                                    | 1       |         |          |       |                             |
| Formula assi     | 2         | +           | Sterzo              | L -         | Passo da                                                                                                    | 2 -                | a ? -                                                                                                    |         |         |          |       |                             |
| Pneumatici       | 2         |             | · Altezza telaio 7  | t and       | Data di consegna l                                                                                                    | leorica RG 25.07.2 | 012                                                                                                    | (PP     | 201221) |          |       |                             |
| Tipo di utilizzo | Liber     | •           | Filtro supplement   | are naese 7 | •                                                                                                    |                    | CONCERCIÓN DE LA CONCERCIÓN DE LA CONCER |         |         |          |       |                             |
| -Auto rice       | 1.60      | 1000        | They suppression    | nie bassel  | Rintistina inserime                                                                                                    | anti l             | Star                                                                                                    | 103 000 | Ne PDE  |          |       |                             |
| 2098 Maicoli d   | hase from |             |                     |             |                                                                                                    | 10                 | - Raning 4 day 200                                                                                                    |         | -       |          |       |                             |
| Looo reteon o    | L Cab     | Oab (mar)   | Comments mature     | Childrenie) | Citizen Viniante                                                                                                    | Rasso Sh           | dim semicor                                                                                                    | 4       | LUTT    | L. Onder | Lauta |                             |
| -N.veic.base     | 0.00      | ean(ohr)    | Doorce              | CA (Setta)  | The second second secon | F4550 30.          | den senecar.                                                                                                    | ua lia  | 18000   | 11260    | LOIDO |                             |
| 0286004          |           |             | DODECR              | 440         | 320,300,400108 18,000 402                                                                                                    | BB3000 1250        | 14400/2420/5000                                                                                                    | 0       | 10000   | 11200    | 5005  |                             |
| 0298004          |           |             | D203CR              | 440         | 220,300,400 TOS 18,XXX 4X2                                                                                                    | PP3000 7230        | 14000/2420/0000                                                                                                    | 0 00    | 19000   | 11030    | 6465  |                             |
| 0356006          |           |             | D208CR              | 440         | 320 360 400 TGS 18 XXX 4X2                                                                                                    | BB4200 2150        |                                                                                                    | 40 0    | 18000   | 11010    | 6465  |                             |
| 03SKG07          | M         |             | D20SCR              | 440         | 320 360 400 TGS 18 XXX 4X2                                                                                                    | BB4500 2350        |                                                                                                    | 0 00    | 18000   | 10990    | 5465  |                             |
| L03SKG08         | м         |             | D20SCR              | 440         | 320.360 400 TGS 18 XXX 4X2                                                                                                    | BB4800 2500        | 6                                                                                                    | 40 0    | 18000   | 10935    | 5465  |                             |
| _035KG09         | M         |             | D20SCR              | 440         | 320.350.400TGS 18 XXX 4X2                                                                                                    | BB5100 2900        | 5                                                                                                    | 90 0    | 18000   | 10875    | 5465  |                             |
| 039KG10          | м         |             | D20SCR              | 440         | 320,360,400 TGS 18 XXX 4X2                                                                                                    | BB5500 3200        | 7                                                                                                    | 0 080   | 18000   | 10825    | 5465  |                             |
| L03SKG11         | M         |             | D20SCR              | 440         | 320,360,400TGS 18,XXX 4X2                                                                                                    | BB5900 3400        | 7                                                                                                    | 0 08    | 18000   | 10775    | 5465  |                             |
| annuala.         | 1000      |             | DODDOD              |             |                                                                                                    |                    |                                                                                                    |         |         |          |       |                             |

Cliccare su "Benutzerrolle zuruecksetzen"

| MANEC® Truck Offline LOGIN MANEC(R) Truck Offline powered by MAN Truck & Bus AG |                                               |  |
|---------------------------------------------------------------------------------|-----------------------------------------------|--|
|                                                                                 | Nome utente: MNSalesPerson                    |  |
|                                                                                 | Password:                                     |  |
|                                                                                 | Paese: DE 💌                                   |  |
|                                                                                 | Lingua: Deutsch -                             |  |
|                                                                                 | Bitte geben Sie Userkennung und Passwort eint |  |

Inserire i seguenti dati (è consentito cambiare soltanto la lingua):

Userkennung: MNSalesPerson

Passwort: z0002

Land: IT

Sprache: Italienisch

Cliccate quindi sul tasto qui a fianco Bitte geben Sie Userkennung und Passwort ein!

La versione che esce inserendo i seguenti dati è l'unica autorizzata per l'Italia.

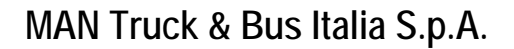

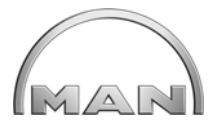

### **ISTRUZIONI PER L'AGGIORNAMENTO VIA INTERNET**

MANEC è dotato della funzionalità di upgrade via internet che permetterà di procedere direttamente alla manutenzione - aggiornamento del programma in caso di bisogno. Per facilitare tale procedura, è necessario che eventuali antivirus o firewall vengano temporaneamente disabilitati in caso di necessità.

### **REQUISITI PER L'AGGIORNAMENTO**

- deve essere installata correttamente l'ultima versione di MANEC
- deve essere avviato il MANEC server (icona verde sulla barra dei task)
- il computer deve essere collegato a internet

#### **PROCEDURA AGGIORNAMENTO**

Una volta avviato il MANEC server, cliccare con il tasto sinistro del mouse sull'icona verde presente nella barra dei task e selezionare dal menu la voce MANEC Truck Updater

|   | MANEC© Truck Server S<br>MANEC© Truck Updater   | tatus      |             |                  |
|---|-------------------------------------------------|------------|-------------|------------------|
| 9 | Start MANEC© Truck                              |            |             |                  |
|   | Start MANEC© Truck Ser<br>Stop MANEC© Truck Ser | ver<br>ver |             |                  |
| × | Quit                                            | MANEC@ Tru | uck Offline | v0-0-11-38       |
|   | 100%                                            | ▰ぐ₽₽       |             | 17.59<br>giovedi |

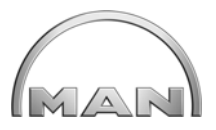

Qualora apparisse sullo schermo la seguente maschera di settaggio, selezionare la casella IT e premere il pulsante "Save and Close".

| 🥩 Settings                                                |        |
|-----------------------------------------------------------|--------|
| Settings EPAC Settings My subscriptions DO DZ EC EE EG EG |        |
| ES<br>ET<br>FR<br>FI<br>GA<br>GB<br>GE<br>GE<br>GH<br>GN  |        |
| GR<br>HR<br>HK<br>HU<br>IC<br>ID<br>IE<br>IL<br>IQ<br>R   |        |
|                                                           |        |
| Save and close                                            | Cancel |

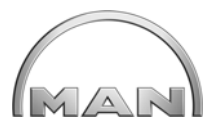

A questo punto, se il computer è collegato ad internet, il sistema ricercherà in automatico la presenza di aggiornamenti sul server segnalandovelo nella schermata seguente.

| MANEC© Update Information |            |             |                  |                  |                |            |
|---------------------------|------------|-------------|------------------|------------------|----------------|------------|
| General Information       |            |             |                  |                  |                |            |
| Current Data Version      | 2013-08-17 |             |                  |                  |                |            |
| Current EPAC Pook age     |            |             |                  |                  |                |            |
| Current EFAC Fackage      |            |             |                  |                  |                |            |
| Current MANEC® Version    | v0-0-11-38 |             |                  |                  |                |            |
|                           |            |             |                  |                  |                |            |
| Jpdate Status             |            |             |                  |                  |                |            |
| Package Name              |            | Package No. | Update available | Update Size (MB) | Downloaded (%) | Status     |
| MANEC© Application        |            | v0-0-11-38  | No               | 0.2              | 100.9/         | doweloadod |
| RTF - IT                  |            | 1           | No               | 0.3              | 100 %          | uownioaueu |
|                           |            |             |                  |                  |                |            |
|                           |            |             |                  |                  |                |            |
|                           |            |             |                  |                  |                |            |
|                           |            |             |                  |                  |                |            |
|                           |            |             |                  |                  |                |            |
|                           |            |             |                  |                  |                |            |
|                           |            |             |                  |                  |                |            |
|                           |            |             |                  |                  |                |            |
|                           |            |             |                  |                  |                |            |
|                           |            |             |                  |                  |                |            |
|                           |            |             |                  |                  |                |            |
|                           |            |             |                  |                  |                |            |
|                           |            |             |                  |                  |                |            |
| Class                     |            |             | Cattinga         |                  | Charleford     | undatas    |
| CIUSE                     |            |             | settings         |                  |                | hnare2     |

In presenza di aggiornamenti disponibili, il sistema procederà direttamente al download segnalandovi una volta terminato lo scarico che è possibile installarli.

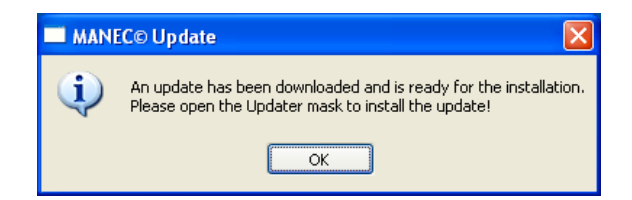

Cliccare sul pulsante "Install updates" per continuare.

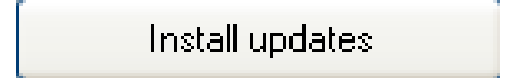

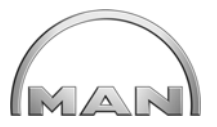

Per procedere all'installazione degli aggiornamenti, il sistema chiede di riavviare il MANEC. È ovviamente opportuno non avere configurazioni aperte nel frangente per non perdere il lavoro fatto.

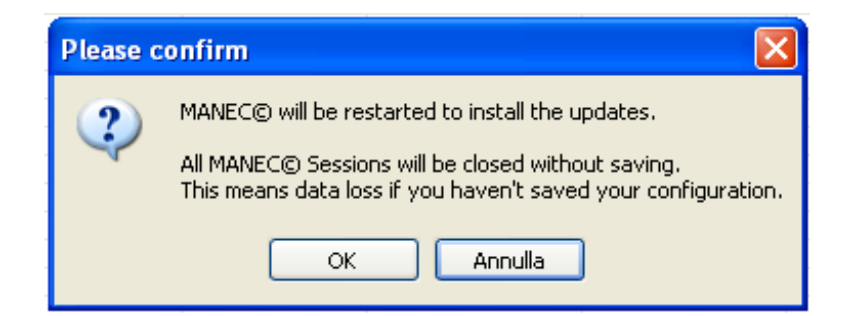

Al successivo riavvio del MANEC, la seguente schermata vi informerà che gli aggiornamenti vengono installati correttamente.

| Installation in progress |  |
|--------------------------|--|
| Install Update           |  |
|                          |  |
|                          |  |
|                          |  |

Una volta terminata l'installazione degli aggiornamenti, è necessario cliccare il pulsante "OK" per lanciare il programma e poter effettuare una nuova configurazione.

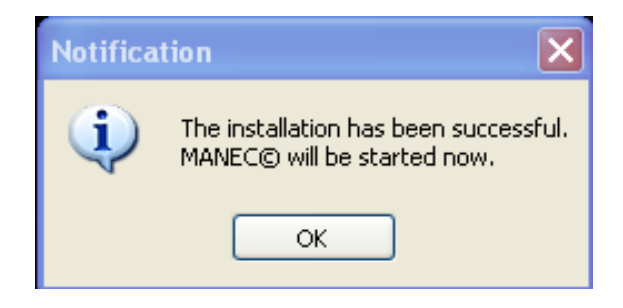

**ATTENZIONE**: poiché il controllo e lo scarico degli aggiornamenti richiede una connessione ad internet, si prega di disabilitare o autorizzare lo sblocco da eventuali restrizioni create dai firewall di Windows se questo fosse richiesto.